## ¿De quién es la responsabilidad de restringir el acceso y edición de los hitos? 13/05/2025 - 07:16:28

|                                                                                                    |                                                                                                    |                       |                | Imprimir el artículo F |
|----------------------------------------------------------------------------------------------------|----------------------------------------------------------------------------------------------------|-----------------------|----------------|------------------------|
| Categoría:                                                                                                    | GPR::Proyectos                                                                                                    | Votos:                | 0              |                        |
| Estado:                                                                                                    | público (todos)                                                                                                    | Resultado:            | 0.00 %         |                        |
| Idioma:                                                                                                    | es                                                                                                    | Última Actualización: | Mié, 21 Feb 20 | 018 - 16:42:09         |
|                                                                                                    |                                                                                                    |                       |                |                        |
| Palabras Clave                                                                                                    |                                                                                                    |                       |                |                        |
| control hito                                                                                                    |                                                                                                    |                       |                |                        |
|                                                                                                    |                                                                                                    |                       |                |                        |
| Síntoma (público)                                                                                                    |                                                                                                    |                       |                |                        |
|                                                                                                    |                                                                                                    |                       |                |                        |
|                                                                                                    |                                                                                                    |                       |                |                        |
| Problema (público                                                                                                    | )                                                                                                    |                       |                |                        |
| ¿De quién es la respon<br>hitos?                                                                                                    | sabilidad de restringir el acceso y edición de los                                                                                                    |                       |                |                        |
|                                                                                                    |                                                                                                    |                       |                |                        |
| Solución (público)                                                                                                    |                                                                                                    |                       |                |                        |
| El Jefe de Seguimiento<br>responsable del seguim<br>tomar control de un pro<br>partes del plan de proy<br>de apertura emitidas p<br>En N1 de GPR, existe u<br>Ceremonia) para mane<br>de proyectos por nivel.<br>Todos los proyectos en<br>también conocido como<br>Las restricciones a los o<br>proyecto pasa a la fase<br>Para solicitar apertura<br>- Ingrese al Factor Críti<br>- Ingrese a la ficha del<br>- Presione Control de C<br>- Presione Solicitar Ape<br>- Ingrese la informaciór<br>- Adjunte un archivo co<br>necesario. | de la institución es la Autoridad de Control<br>niento y control de los proyectos en una Entidad. Puede<br>syecto para restringir, bajo demanda, cambios a ciertas<br>ecto. Es responsable de autorizar o no las solicitudes<br>or los líderes de los proyectos controlados.<br>n mecanismo: Control de Cambios de Proyectos (Nivel de<br>jar los tipos de restricciones basadas en la clasificación<br>GPR están clasificados en Nivel de Control 0, 1 o 2,<br>o "Nivel de Ceremonia" con los siguientes parámetros:<br>cambios en los campos de proyecto se activan cuando el<br>de EJECUCIÓN.<br>de un proyecto controlado:<br>co de Exito 8 (FCE8).<br>proyecto con el que va a trabajar.<br>ambios.<br>rtura.<br>n que justifica la solicitud de apertura.<br>n información relevante (Seleccionar archivo), si es<br>e enviar la solicitud al Jefe de Seguimiento de la |                       |                |                        |
| Organización que se m<br>Luego de la intervenció<br>completar el proceso re<br>Para más información,<br>Proyectos e Indicadore                                                                                                    | uestra en la sección Enviar.<br>on del Jefe de Seguimiento, debe el líder de proyecto<br>equerido para establecer Control de Cambios.<br>consultar la "Guía de Uso para el Control de Cambios de<br>s", que se encuentra disponible en el menú superior de                                                                                                    |                       |                |                        |
| GPR, opcion Ayuda > D                                                                                                    | iescargar Gulas.                                                                                                    |                       |                |                        |